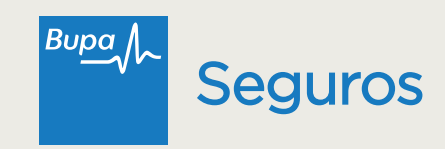

## Utilizar tu seguro ahora es mucho más fácil y rápido

Descarga la **APP Reembolsos Bupa Seguros** y podrás:

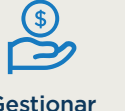

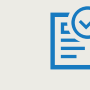

Gestionar Reembolsos Descargar Obtene Formularios de O

Obtener Certificados de Cobertura

#### Disfruta este nuevo beneficio para ti

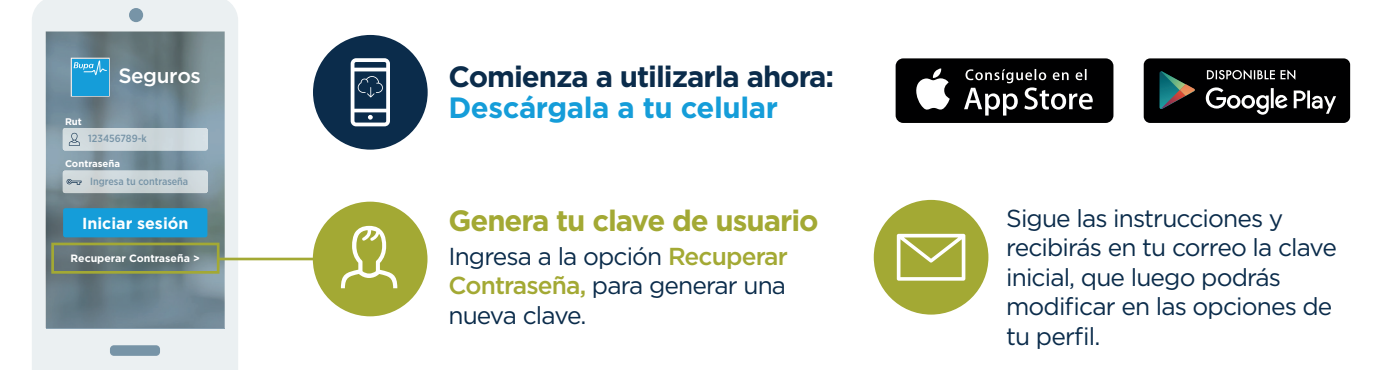

(i) Recuerda para ingresar a la APP debes gestionar primero tu clave en la sucursal virtual.

# Reembolsa desde tu celular en 3 simples pasos

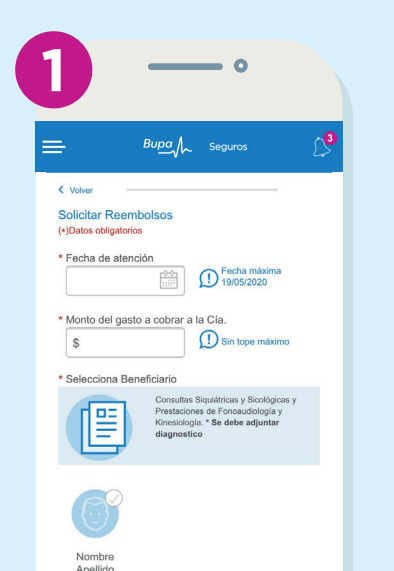

lacksquare

Bienvenido

Q

?

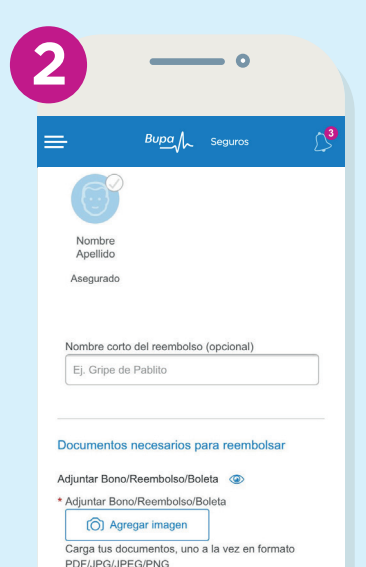

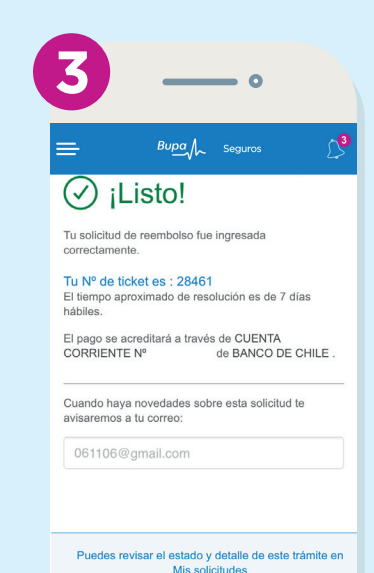

| Asegurado                                            | Peso máximo 5 MB                                                                   | ir al Inizio N                                                                                                    |
|------------------------------------------------------|------------------------------------------------------------------------------------|----------------------------------------------------------------------------------------------------|
| _                                                    | _                                                                                  |                                                                                                    |
|                                                      |                                                                                    | <b>C</b>                                                                                                    |
| Ingresa la fecha de atención<br>y el monto del gasto | Carga la<br>documentación                                                          | Confirmación<br>de tu solicitud                                                                                                    |
| Luego selecciona el asegurado.                       | Carga imágenes y documentos<br>desde tu celular, o toma una foto<br>en el momento. | Al finalizar, podrás ver la<br>confirmación de tu solicitud, con el<br>número de ticket para el posterior<br>seguimiento de tu reembolso. |
|                                                      |                                                                                    |                                                                                                    |

Importante: Los archivos deben ser cargados de uno a la vez. Formatos permitidos: PDF, JPG, JPEG, PNG (peso máximo 5MB por archivo).

### ¿Qué puedes reembolsar?

| -  |          |  |
|----|----------|--|
| F  |          |  |
| 1. | + 1      |  |
|    | <u> </u> |  |

#### Gastos ambulatorios

Consultas médicas, exámenes de laboratorio, exámenes de imágenes, tratamientos especializados.

# Gastos en

medicamentos Medicamentos previamente recetados por un médico.

# **Gastos**

dentales

- Prestaciones dentales
- que han sido pagadas y efectivamente
- realizadas.

#### Otras prestaciones médicas

R

Salud mental (psicología y psiquiatría), kinesiología y fonoaudiología.

Adjuntando diagnóstico médico.

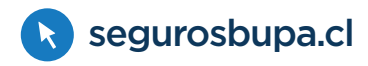

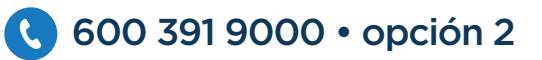